# Utiliza la aplicación Beanstack Tracker para mantener un registro de lectura de verano.

## Paso 1: ¿Cómo registrarse?

#### Cómo registrarse utilizando el sitio web de Beanstack:

- 1. Visita kentonlibrary.beanstack.org
- 2. Presiona "Register an Individual or Family" (Registra un individuo o familia)
- 3. Selecciona "Register myself" para registrar un adulto o "I am an adult registering a child" para registrar un menor de edad

4. Completa todas las áreas requeridas y selecciona el reto deseado para completar la registración.

#### Cómo registrarse utilizando la aplicación de Beanstack:

1. Luego de descargar y abrir la aplicación, selecciona "Find your Library"

2. Escribe Kenton County Public Library y selecciona el nombre de nuestra biblioteca según aparece.

3. Presiona "Don't have an Account? Sign up?

4. Completa todas las áreas requeridas y selecciona el reto deseado para completar la registración.

# Paso 2: ¿Cómo registrar el tiempo leído y las actividades? Registrar el tiempo leído y las actividades en el sitio web:

- 1. Visita kentonlibrary.beanstack.org e inicia una sesión.
- 2. Presiona el botón "Log Reading and Activities"
- 3. Entra la información sobre lo que el participante ha leído

(fecha, título, minutos, etc.)

4. Presiona "Save".

#### Registrar lectura en la aplicación:

- 1. Inicia una sesión en tu cuenta
- 2. Presiona el símbolo "+" en la parte inferior de la pantalla.
- 3. Presiona "Reading".
- 4. Selecciona el participante para el cual deseas registrar la información
- y presiona "Choose Readers"

5. Entra el título del libro al escanear el ISBN, escribiendo el título o registrar el tiempo leído sin utilizar un título ("Reading without a title").

6. Entra la fecha y el tiempo o la cantidad de páginas leídas y presiona "Done"

### Registrar Actividades en la aplicación:

1. Selecciona "Activities"

2. Selecciona participante para el cual deseas registrar la actividad y presiona "Choose Readers"

3. Completa las actividades siguiendo las instrucciones provistas en la pantalla.

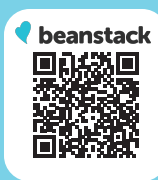